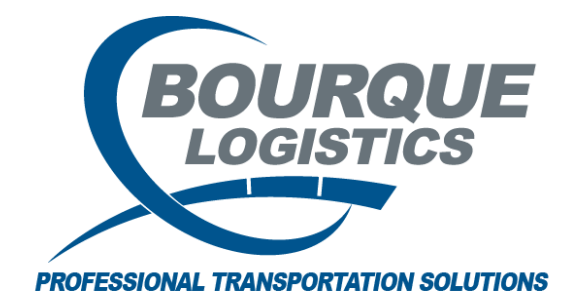

Adding a Railroad to the Railroad Facts Table RAILTRAC<sup>®</sup> Revision Number 2 4/11/2017

Once logged into RAILTRAC, click on the Reference tab. Next, select the Railroad icon.

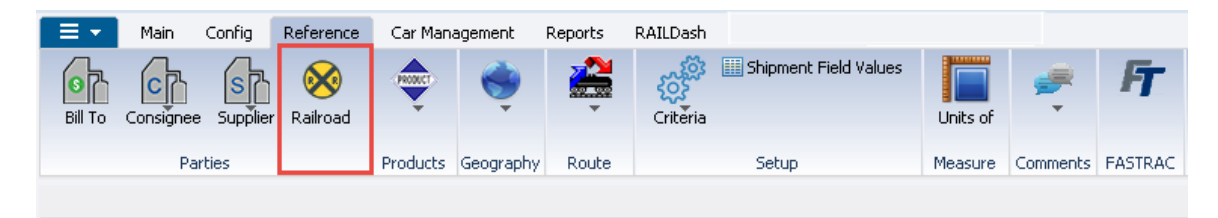

In the Get Data For Railroad Maintenance box, click New.

| et Data For Railroad Mainte | nance |                                        |
|-----------------------------|-------|----------------------------------------|
| SYSTEM DEFAULT              |       | Set as Default Save Setup Delete Setup |
| Column                      | Where | Value                                  |
| Std. Carrier Alpha Code 🗔   |       |                                        |
| Name                        |       |                                        |
| Telephone                   |       |                                        |
| EDI Yes/No                  |       |                                        |
|                             | Add   | Delete                                 |
| <u>ок</u>                   | All   | New Cancel Setup                       |

In the Add Data box, add the railroad SCAC and the full name of the railroad in the required fields highlighted below. The user may add more details as needed.

| , A | Add Data   |           |                           |   |  |
|-----|------------|-----------|---------------------------|---|--|
|     | SCAC Name  | Telephone | EDI Yes/No EDI Trans Type |   |  |
|     |            |           | <b>•</b>                  | V |  |
|     | Add Cancel |           |                           |   |  |

When finished entering the required information, select Add.